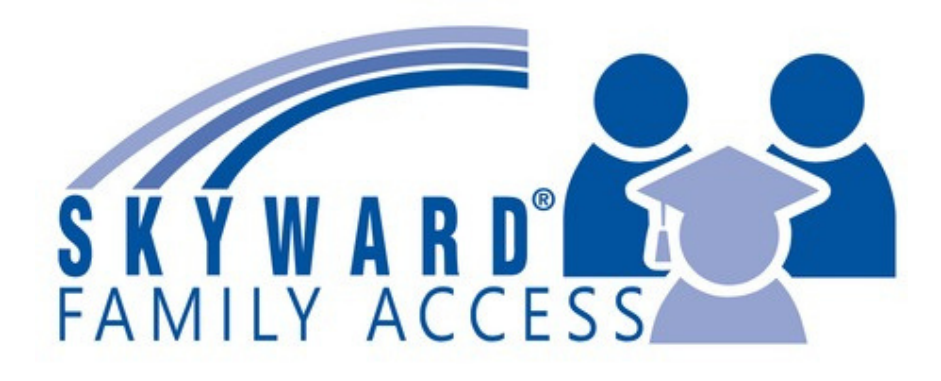

## **STUDENT REGISTRATION | STEPS:**

Log in to Skyward Family Access
Go to "2024-2025 Returning Student Registration"
Complete registration for each returning student. [See image below]

## **IMPORTANT TIPS!**

Utilize the password reset button if you cannot remember your password. If you are still not able to access, Skyward contact:

Registration Office 469-905-0336

If you have more than one child at Cityscape Schools, you will have a dropdown menu at the top that shows "All Students".

When "All Students" is selected, you will see a link for each student. Complete registration for each returning student.

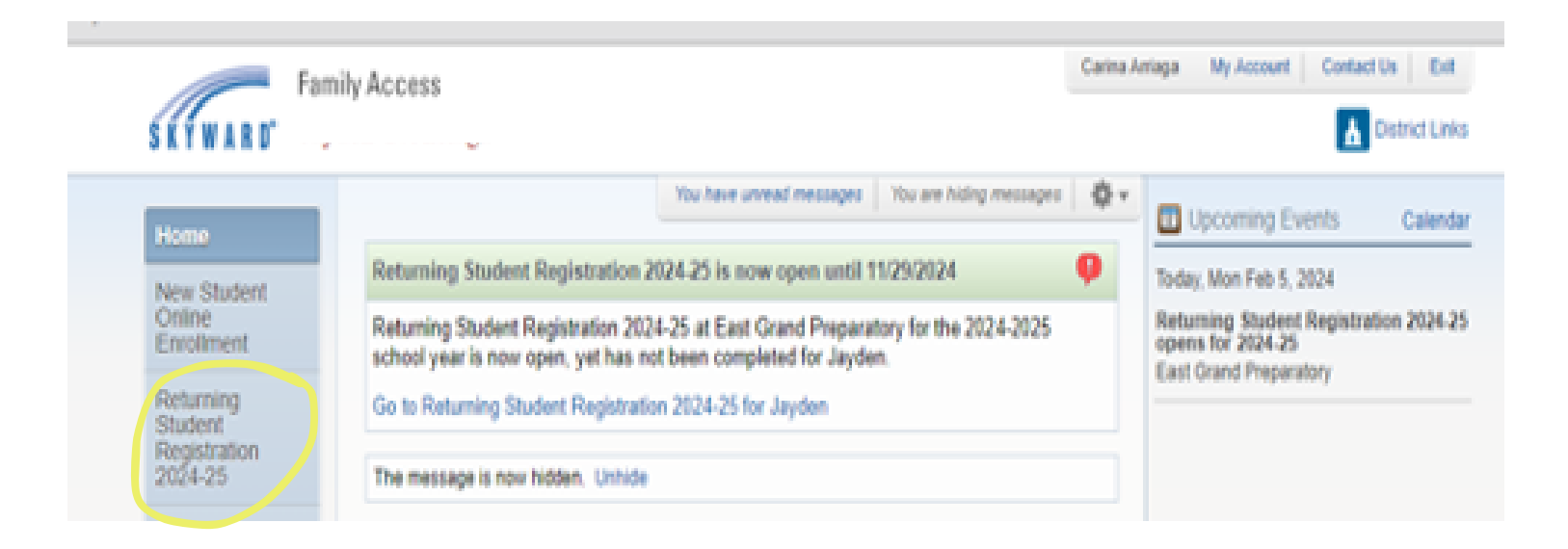

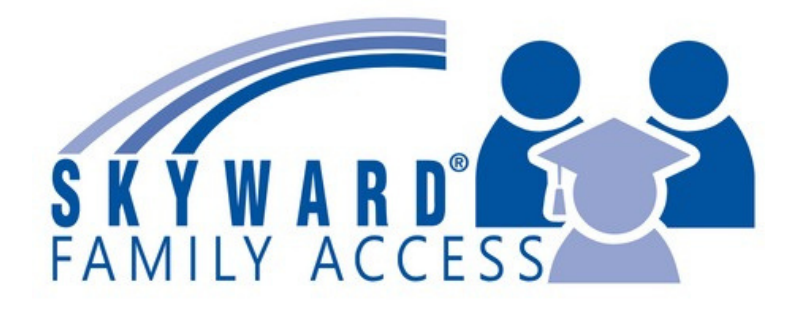

## REGISTRO DE ESTUDIANTES QUE REGRESEN A CITYSCAPE: Pasos a seguir:

 Ingrese a Skyward Family Access
Vaya a "2024-2025 Returning Student Registration"
Complete el registro por cada estudiante que regrese a Cityscape. [Vea la imagen debajo]

## **¡TIPS IMPORTANTES!**

Utilice el botón de "Forgot your Login/Password" si no puede recordar su contraseña. Si aún no puede acceder a Skyward, comuníquese con la

> Oficina de Inscripciones 469-905-0336

Si tiene más de un estudiante en Cityscape Schools, tendrá un menú desplegable en la superior que muestra "All Students [Todos los estudiantes]". Cuando se selecciona "All Students [Todos los estudiantes]",

verá un enlace para cada estudiante.

Complete el registro para cada estudiante que regresa.

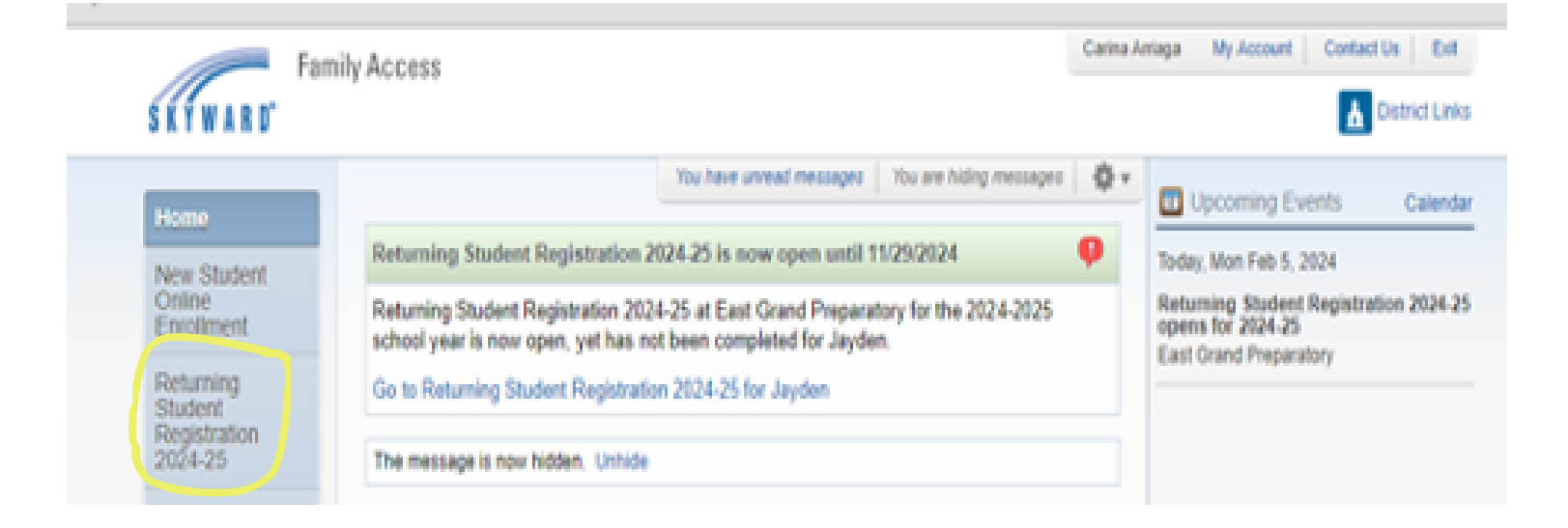